| 1 | Dreamweaver CS6 in vogelvlucht                 | 1  |
|---|------------------------------------------------|----|
|   | Beknopte geschiedenis en enkele basisbegrippen | 2  |
|   | World Wide Web                                 | 2  |
|   | Adobe                                          | 2  |
|   | Afspraken in dit boek                          | 3  |
|   | Windows en Macintosh                           | 3  |
|   | Dreamweaver CS6 installeren                    | 4  |
|   | Dreamweaver activeren                          | 5  |
|   | Enkele achtergronden – basiskennis internet    | 6  |
|   | Hypertext                                      | 6  |
|   | Een model van het internet                     | 7  |
|   | Sites ontwerpen                                | 8  |
|   | De rol van HTML, CSS en JavaScript             | 9  |
|   | HTML is de algemene basis voor het web         | 9  |
|   | Werking van HTML                               | 10 |
|   | Voorbeeld                                      | 11 |
|   | CSS                                            | 13 |
|   | HTML versus CSS                                | 13 |
|   | JavaScript en andere scripts                   | 14 |
|   | Browsers: de stand van zaken                   | 15 |
|   | Microsoft Internet Explorer                    | 16 |
|   | Mozilla Firefox                                | 17 |
|   | Google Chrome                                  | 17 |
|   | Browsers in Dreamweaver                        | 18 |
|   | Belangrijke begrippen in Dreamweaver CS6       | 20 |
|   | De homepage                                    | 20 |
|   | Een site                                       | 20 |
|   | Lokale hoofdmap                                | 21 |
|   | Middelen                                       | 22 |
|   | Pagina's                                       | 23 |
|   | Tot slot                                       | 24 |
|   | Oefeningen                                     | 24 |
|   | J-                                             |    |

| 2 | Kennismaken met de interface van Dreamweaver | 27       |
|---|----------------------------------------------|----------|
|   | Dreamweaver starten                          | 28       |
|   | Nieuw, leeg bestand maken                    | 28       |
|   | Onderdelen van het Dreamweaver-venster       | 28       |
|   | Menubalk                                     | 29       |
|   | Toepassingsbalk                              | 30       |
|   | Werkbalk Document                            | 30       |
|   | Paletten of deelvensters (palettes)          | 31       |
|   | Opties                                       | 32       |
|   | Documentvenster                              | 33       |
|   | Tagkiezer (Tag Selector)                     | 33       |
|   | Eigenschappencontrole (Property Inspector)   | 33       |
|   | Gereedschappen                               | 34       |
|   | Overzicht huidige site                       | 34       |
|   | Het startvenster                             | 35       |
|   | Informatievideo's bekijken bij Adobe TV      | 35       |
|   | Het dok                                      | 36       |
|   | Meer mogelijkheden                           | 36       |
|   | De werkruimte aanpassen                      | 37       |
|   | Eigen werkruimte opslaan                     | 38       |
|   | Geïntegreerde visuele en code-editor         | 39       |
|   | Eigenschappen van elementen aanpassen        | 40       |
|   | De gereedschapskist: het palet Invoegen      | 41       |
|   | Uitgebreide CSS-mogelijkheden                | 42       |
|   | Meer CS6-eigenschappen en nieuwe functies    | 43       |
|   | Live View                                    | 43       |
|   | Verwante bestanden                           | 44       |
|   | Codenavigator                                | 45       |
|   | Nieuwe wizard Site-Instelling                | 46       |
|   | Codeups voor PHP en Javascript               | 46       |
|   | CSS3-Overgangen<br>Dietesben Smart Objects   | 47       |
|   | Onderstauning year iQuery Mahile             | 47       |
|   | Meer eigenschappen                           | 40       |
|   | Tot slot                                     | 40<br>50 |
|   |                                              | 50       |
| 3 | Workshop: Uw eerste site in Dreamweaver CS6  | 51       |
|   | Doelen van deze workshop                     | 52       |
|   | Sjablonen                                    | 52       |
|   | Överzicht                                    | 52       |
|   | Eetcafé Het Hoekje                           | 52       |
|   | Voorbereiding                                | 53       |
|   |                                              |          |

| Stap 1 – De lokale hoofdmap maken                | 53 |
|--------------------------------------------------|----|
| De site definiëren                               | 53 |
| Stap 2 – Een sjabloon maken                      | 55 |
| Kenmerken van een sjabloon                       | 56 |
| Bewerkbare gebieden                              | 56 |
| Sjabloon maken op basis van voorbeeldpagina      | 56 |
| De sjabloon aanpassen                            | 58 |
| Het logo invoegen                                | 59 |
| Logo importeren in site                          | 61 |
| Logo verder instellen                            | 61 |
| Standaardteksten vervangen                       | 62 |
| Een bewerkbaar gebied invoegen                   | 63 |
| De voettekst aanpassen                           | 65 |
| Stap 3 – De sjabloon opslaan                     | 65 |
| Stap 4 – De homepage maken                       | 67 |
| De homepage opslaan                              | 68 |
| De homepage opmaken                              | 69 |
| Een titel opgeven                                | 69 |
| Tekst invoeren                                   | 70 |
| Afbeelding invoegen in de linkerkolom            | 71 |
| Toegankelijkheid                                 | 72 |
| Een tweede pagina toevoegen                      | 73 |
| Teksten aanpassen                                | 74 |
| Koptekst toevoegen                               | 75 |
| Een extra afbeelding invoegen                    | 76 |
| Koppelingen aanbrengen                           | 77 |
| Een koppeling maken via de eigenschappencontrole | 77 |
| De sjabloon aanpassen                            | 78 |
| Een koppeling naar de homepage maken             | 79 |
| De sjabloon opnieuw opslaan                      | 80 |
| De site testen                                   | 81 |
| Vragen en oefeningen                             | 83 |
| Vragen                                           | 83 |
| Praktijkoefening                                 | 84 |
| Workshop: Een site publiceren                    | 85 |
| Doelen van deze workshop                         | 86 |
| Overzicht                                        | 86 |
| Voorbereiding                                    | 86 |
| Stap 1 – Servergegevens instellen                | 87 |
| Geen verbinding?                                 | 89 |
| Stap 2 - De site uploaden                        | 91 |
|                                                  |    |

4

|   | Stap 3 – De site bekijken                   | 94  |
|---|---------------------------------------------|-----|
|   | De site aanpassen en opnieuw synchroniseren | 95  |
|   | Eén bestand uploaden                        | 95  |
|   | Eén bestand downloaden                      | 96  |
|   | Begrippen                                   | 96  |
|   | Tot slot                                    | 97  |
| 5 | Teksten en lijsten                          | 99  |
|   | Teksten typen en importeren                 | 100 |
|   | Typen of kopiëren?                          | 100 |
|   | De opmaak van gekopieerde tekst             | 100 |
|   | Word-documenten importeren                  | 101 |
|   | Word-documenten slepen naar Dreamweaver     | 102 |
|   | Tekst opmaken met de eigenschappencontrole  | 104 |
|   | Kopteksten gebruiken                        | 105 |
|   | Kopteksten maken                            | 105 |
|   | Lijsten en opsommingen maken                | 106 |
|   | Typen lijsten                               | 107 |
|   | Een lijst beginnen                          | 108 |
|   | Lijsten beëindigen                          | 108 |
|   | Broncode bekijken                           | 109 |
|   | Een lijst achteraf instellen                | 110 |
|   | Sublijsten en tekst inspringen              | 110 |
|   | Vragen en Oefeningen                        | 111 |
|   | Vragen                                      | 111 |
|   | Oefeningen                                  | 112 |
|   | Titel instellen                             | 113 |
|   | E-mailkoppeling maken                       | 113 |
|   | Een lijn in het document plaatsen           | 114 |
|   | Datum en tijd invoegen                      | 115 |
|   | Commentaar invoegen                         | 115 |
|   | Verder oefenen met het palet Invoegen       | 118 |
|   | Verdere praktijkoefeningen                  | 120 |
|   | Tot slot                                    | 120 |
| 6 | Tekst opmaken met CSS                       | 121 |
|   | Tekst opmaken met CSS                       | 122 |
|   | Opmaken met CSS – even wennen               | 122 |
|   | Voordelen van CSS                           | 123 |

| Doel van CSS: uiterlijk van elementen beheren                             | 123 |
|---------------------------------------------------------------------------|-----|
| Tags opnieuw definiëren                                                   | 123 |
| Class-selectors gebruiken                                                 | 124 |
| Id-selectors gebruiken                                                    | 124 |
| Pseudo-selectors                                                          | 125 |
| Stijlen opslaan                                                           | 125 |
| Extern stijlenbestand                                                     | 126 |
| Hoe Dreamweaver met stijlen omgaat                                        | 126 |
| Het deelvenster CSS                                                       | 126 |
| Voorbeeld 1 – een CSS-stijl definiëren                                    | 128 |
| Het venster Nieuwe CSS-regel                                              | 128 |
| Het venster Definitie van CSS-regel                                       | 129 |
| Voorbeeld 2 – een CSS-klasse definiëren                                   | 132 |
| Een klasse toepassen                                                      | 133 |
| Klasse aanpassen                                                          | 134 |
| CSS-eigenschappen (tijdelijk) uitschakelen                                | 136 |
| Uitgeschakelde eigenschappen verwijderen                                  | 137 |
| Stijlen snel aanpassen via het deelvenster                                | 138 |
| Stijlen toevoegen via het deelvenster                                     | 139 |
| Stijlen combineren                                                        | 140 |
| Prioriteit                                                                | 140 |
| Een CSS-regel verwijderen voor een tekstdeel                              | 142 |
| Een CSS-stijl geheel verwijderen                                          | 142 |
| CSS-regels verplaatsen naar extern stijlblad                              | 143 |
| Het externe stijlenbestand koppelen                                       | 146 |
| Meer stijlen koppelen aan één element                                     | 147 |
| Stijlen combineren                                                        | 148 |
| Een beknopt overzicht van CSS-instellingen                                | 150 |
| Enkele CSS-voorbeelden                                                    | 152 |
| Voorbeeld 1 – De achtergrondkleur voor een pagina instellen               | 152 |
| Voorbeeld 2 – Onderstreping voor hyperlinks verwijderen                   | 153 |
| Voorbeeld 3 – Onderstreping voor hyperlinks bij aanwijzen weergeven – een |     |
| pseudo-selector                                                           | 154 |
| Testen in Live View                                                       | 155 |
| Voorbeeld 4 - Een lijst als tabmenu vormgeven                             | 155 |
| Conclusie                                                                 | 160 |
| Vragen en oefeningen                                                      | 161 |
| Vragen                                                                    | 161 |
| Praktijkoefeningen                                                        | 161 |

| Workshop: CSS3-overgangen                           | 165                                                                                                    |
|-----------------------------------------------------|----------------------------------------------------------------------------------------------------|
| Doelen van deze workshop                            | 166                                                                                                    |
| Overzicht                                           | 166                                                                                                    |
| Voorbereiding                                       | 167                                                                                                    |
| Voorbeeld 1 – een geanimeerd menu                   | 167                                                                                                    |
| Stap 1 - Een nieuwe pagina met menu maken           | 167                                                                                                    |
| Stap 2 – Het menu vormgeven                         | 169                                                                                                    |
| Stap 3 – CSS-overgang instellen                     | 171                                                                                                    |
| Stap 4 – CSS-overgang testen                        | 174                                                                                                    |
| Voorbeeld 2 – een fotopagina                        | 176                                                                                                    |
| Stap 1 – Nieuwe pagina met div's maken              | 177                                                                                                    |
| Stap 2 – De foto's invoegen                         | 179                                                                                                    |
| Stap 3 – CSS-eigenschappen voor de foto's instellen | 180                                                                                                    |
| Stap 4 – De CSS-klasse .foto uitbreiden             | 181                                                                                                    |
| Stap 5 – CSS-overgang instellen                     | 183                                                                                                    |
| Conclusie                                           | 186                                                                                                    |
| Workshop: Paginaopmaak met CSS-AP-elementen         | 187                                                                                                    |
| Doelen van deze workshop                            | 188                                                                                                    |
| Overzicht                                           | 188                                                                                                    |
| Voorbereiding                                       | 188                                                                                                    |
| Stap 1 – Een nieuwe pagina maken                    | 189                                                                                                    |
| Een extern stijlpaginabestand maken                 | 189                                                                                                    |
| Eigenschappen voor de pagina instellen              | 191                                                                                                    |
| Stap 2 - Raster en hulplijnen instellen             | 192                                                                                                    |
| Hulplijnen slepen                                   | 193                                                                                                    |
| Onderlinge afstanden bepalen                        | 194                                                                                                    |
| Werken met hulplijnen                               | 194                                                                                                    |
| Stap 3 - Lagen tekenen                              | 196                                                                                                    |
| De lagenstructuur duidelijk zichtbaar maken         | 198                                                                                                    |
| Stap 4 - Lagen instellen                            | 199                                                                                                    |
| Het deelvenster AP-elementen gebruiken              | 199                                                                                                    |
| Eigenschappencontrole gebruiken                     | 199                                                                                                    |
| Het deelvenster CSS-stijlen gebruiken               | 200                                                                                                    |
| De laag aanpassen                                   | 201                                                                                                    |
| De pagina alvast testen in de browser               | 202                                                                                                    |
| Stap 5 - Inhoud voor de pagina invullen             | 203                                                                                                    |
| CSS-regel voor de koptekst instellen                | 204                                                                                                    |
| Het menu en de inhoud maken                         | 205                                                                                                    |
| Regelafstand vergroten                              | 206                                                                                                    |
|                                                     | <ul> <li>Workshop: CSS3-overgangen</li> <li>Doelen van deze workshop <ul> <li>Overzicht</li> <li>Voorbeeld 1 - een geanimeerd menu</li> <li>Stap 1 - Een nieuwe pagina met menu maken</li> <li>Stap 2 - Het menu vormgeven</li> <li>Stap 3 - CSS-overgang instellen</li> <li>Stap 4 - CSS-overgang instellen</li> <li>Stap 4 - CSS-overgang testen</li> </ul> </li> <li>Voorbeeld 2 - een fotopagina</li> <li>Stap 1 - Nieuwe pagina met div's maken</li> <li>Stap 2 - De foto's invoegen</li> <li>Stap 3 - CSS-eigenschappen voor de foto's instellen</li> <li>Stap 4 - De CSS-klasse. foto uitbreiden</li> <li>Stap 5 - CSS-overgang instellen</li> </ul> Conclusie Workshop: Paginaopmaak met CSS-AP-elementen Doelen van deze workshop <ul> <li>Overzicht</li> <li>Voorbereiding</li> </ul> Stap 1 - Een nieuwe pagina maken <ul> <li>Een extern stijlpaginabestand maken</li> <li>Eigenschappen voor de pagina instellen</li> </ul> Stap 3 - Lagen tekenen <ul> <li>De lagenstructuur duidelijk zichtbaar maken</li> <li>Eigenschappen controle gebruiken</li> <li>Het deelvenster AP-elementen gebruiken</li> <li>Eigenschappenontrole gebruiken</li> <li>Het deelvenster CSS-stijlen gebruiken</li> <li>Eigenschappencontrole gebruiken</li> <li>Het deelvenster CSS-stijlen gebruiken</li> <li>Eigenschappenontrole gebruiken</li> <li>Het deelvenster CSS-stijlen gebruiken</li> <li>De laga anpasen</li> <li>De pagina alvast testen in de browser</li> </ul> |

| Stap 6 - Gevorderd CSS – het menu vormgeven                     | 207 |
|-----------------------------------------------------------------|-----|
| Het uiterlijk van de hyperlinks aanpassen                       | 208 |
| Het opsommingsteken verwijderen                                 | 209 |
| De rolloverkleur voor hyperlinks aanpassen                      | 209 |
| Stap 7 - Suggesties – de site verder uitbouwen                  | 211 |
| Stijlen verplaatsen                                             | 211 |
| Opslaan als sjabloon                                            | 212 |
| Bestaande pagina koppelen aan sjabloon                          | 213 |
| Tot slot                                                        | 217 |
| Afbeeldingen gebruiken                                          | 219 |
| Overwegingen bij het gebruik van afbeeldingen                   | 220 |
| Voordelen van afbeeldingen                                      | 220 |
| Nadelen van afbeeldingen                                        | 220 |
| Meer over grafische bestandstypen                               | 221 |
| GIF                                                             | 222 |
| Kenmerken van GIF                                               | 222 |
| Het type GIF samengevat                                         | 223 |
| JPEG                                                            | 223 |
| Kenmerken van JPEG                                              | 224 |
| Het type JPEG samengevat                                        | 225 |
| PNG                                                             | 225 |
| Voordelen van PNG                                               | 226 |
| Afbeeldingen invoegen op een pagina                             | 226 |
| Methoden om een afbeelding in te voegen                         | 227 |
| Kopie opslaan in site                                           | 229 |
| Automatisch kopie opslaan in site                               | 229 |
| Toegankelijkheid – alternatieve tekst opgeven voor afbeeldingen | 230 |
| Een afbeelding selecteren op de pagina                          | 231 |
| Eigenschappen van afbeeldingen aanpassen                        | 232 |
| Miniworkshop – Photoshop-bestanden invoegen in Dreamweaver      | 234 |
| Photoshop smart objects                                         | 236 |
| Miniworkshop – megapixelfoto's invoegen                         | 237 |
| Tijdelijke aanduidingen voor afbeeldingen                       | 240 |
| Achtergrondinformatie bij tijdelijke aanduidingen               | 241 |
| Achtergrondafbeeldingen gebruiken                               | 242 |
| Herhaling van de achtergrond                                    | 243 |
| Meer experimenten                                               | 244 |
| Achtergronden op internet                                       | 245 |
| Enkele belangrijke richtlijnen voor achtergronden               | 245 |
| Achtergronden een vaste positie geven                           | 247 |
| Tot slot                                                        | 248 |

9

|    | Oefeningen                                                | 249 |
|----|-----------------------------------------------------------|-----|
|    | Vragen                                                    | 249 |
|    | Praktijkoefeningen                                        | 250 |
| 10 | Workshop: Werken met weblettertypen                       | 251 |
|    | Doelen van deze workshop                                  | 252 |
|    | Overzicht                                                 | 252 |
|    | Voorbereiding                                             | 252 |
|    | Achtergronden bij het werken met weblettertypen           | 252 |
|    | Rechtenkwesties bij lettertypen downloaden                | 253 |
|    | Lettertypeondersteuning door browsers                     | 254 |
|    | Stap 1 – Lettertypen downloaden                           | 255 |
|    | @font-face kit                                            | 256 |
|    | Stap 2 – Lettertype in Dreamweaver installeren            | 257 |
|    | Stap 3 – Dreamweavers lettertypelijst uitbreiden          | 259 |
|    | Stap 4 – Nieuwe CSS-klasse maken                          | 261 |
|    | Verder oefenen                                            | 262 |
|    | Stap 5 – Een kijkje achter de schermen                    | 262 |
|    | CSS-wijzigingen                                           | 264 |
|    | Conclusie                                                 | 265 |
| 11 | Geavanceerde typen hyperlinks                             | 267 |
|    | De verschillende typen hyperlinks op een rijtje           | 268 |
|    | Enige achtergrondinformatie: de HTML-code voor hyperlinks | 268 |
|    | Werken met benoemde ankers                                | 270 |
|    | Lange pagina's                                            | 271 |
|    | Onzichtbare elementen                                     | 273 |
|    | Meer mogelijkheden met benoemde ankers                    | 273 |
|    | Zelf bestanden aanbieden om te downloaden                 | 274 |
|    | Een nieuw browservenster openen                           | 276 |
|    | Wanneer nieuw browservenster openen?                      | 276 |
|    | HTML-code voor nieuwe browservensters                     | 276 |
|    | Andere mogelijkheden voor Doel                            | 278 |
|    | Koppelingen op de site valideren                          | 278 |
|    | Verbroken koppelingen                                     | 278 |
|    | Vragen en oefeningen                                      | 281 |
|    | Vragen                                                    | 281 |
|    | Praktijkoefeningen                                        | 282 |

| 12 | Workshop: Een Spry-menu maken                             | 285 |
|----|-----------------------------------------------------------|-----|
|    | Doelen van deze workshop                                  | 286 |
|    | Overzicht                                                 | 286 |
|    | Voorbereiding                                             | 286 |
|    | Achtergrondinformatie                                     | 286 |
|    | AJAX                                                      | 287 |
|    | Spry                                                      | 287 |
|    | Waar vindt u de Spry-onderdelen?                          | 289 |
|    | Stap 1 – De Spry-menubalk invoegen                        | 290 |
|    | Stap 2 - Het basismenu instellen                          | 291 |
|    | Het menu instellen in de eigenschappencontrole            | 292 |
|    | Werken met Spry – afhankelijke bestanden                  | 292 |
|    | Het menu vervolgen                                        | 293 |
|    | Het menu testen                                           | 294 |
|    | Stap 3 – Het menu aanpassen                               | 295 |
|    | Het submenu aanpassen                                     | 295 |
|    | Het menu verder aanpassen                                 | 297 |
|    | Stap 4 – CSS-code verkennen en aanpassen                  | 297 |
|    | Stap 5 – Achtergrondinformatie: het menu in HTML-code     | 299 |
|    | Het hele document zonder stijlopmaak weergeven            | 301 |
|    | Tot slot                                                  | 302 |
| 13 | Workshop: Meer Spry-onderdelen                            | 303 |
|    | Doelen van deze workshop                                  | 304 |
|    | Overzicht                                                 | 304 |
|    | Voorbereiding                                             | 304 |
|    | Inklapbaar Spry-deelvenster                               | 304 |
|    | Een inklapbaar Spry-deelvenster op de pagina plaatsen     | 305 |
|    | De pagina opslaan en testen                               | 306 |
|    | Instelmogelijkheden voor het inklapbaar Spry-deelvenster  | 307 |
|    | De stijlen voor het inklapbaar Spry-deelvenster aanpassen | 309 |
|    | Spry-knopinfo gebruiken                                   | 310 |
|    | Widget Spry-knopinfo                                      | 311 |
|    | Het uiterlijk van de tooltip aanpassen                    | 313 |
|    | De inhoud van de tooltip uitbreiden                       | 314 |
|    | Meer opties                                               | 315 |
|    | Aandachtspunten                                           | 316 |
|    | Eigenschappen van Spry-knopinfo aanpassen                 | 316 |
|    | Overige Spry-onderdelen                                   | 317 |
|    | Tot slot – enkele aanbevelingen                           | 318 |

| 14 | Werken met formulieren                                                | 321 |
|----|-----------------------------------------------------------------------|-----|
|    | Wat is een formulier?                                                 | 322 |
|    | Formulieren zijn overal                                               | 322 |
|    | Formulieren verwerken                                                 | 323 |
|    | Formulierscripts                                                      | 323 |
|    | De structuur van een formulier in HTML                                | 324 |
|    | Een formulier maken                                                   | 325 |
|    | Uitgangspunt                                                          | 325 |
|    | Een stijl maken voor het formulier                                    | 326 |
|    | Tekstvelden                                                           | 328 |
|    | Tekstvelden toevoegen                                                 | 328 |
|    | Tekstvelden opmaken                                                   | 330 |
|    | Selectievakjes                                                        | 331 |
|    | Selectievakjes verder instellen                                       | 333 |
|    | Keuzerondjes                                                          | 333 |
|    | Dezelfde naam                                                         | 334 |
|    | De informatie verzenden met knoppen                                   | 336 |
|    | De werking van submit                                                 | 338 |
|    | Achtergrondinformatie – het formulier door een script laten verwerken | 338 |
|    | Formulierscripts op internet                                          | 338 |
|    | Standaardscripts                                                      | 339 |
|    | Testscript bij dit boek                                               | 339 |
|    | De informatie van een formulier interpreteren                         | 341 |
|    | Bronnen voor scripts op internet                                      | 342 |
|    | Scripts bij uw provider                                               | 342 |
|    | Meer typen invoervelden voor formulieren                              | 343 |
|    | Tekstvelden met meer regels                                           | 343 |
|    | Keuzelijsten                                                          | 344 |
|    | Verborgen velden                                                      | 345 |
|    | Conclusie                                                             | 347 |
|    | Formulieren opmaken met tabellen                                      | 347 |
|    | Tabellen invoegen                                                     | 348 |
|    | Het begin: een kladje                                                 | 348 |
|    | Algemene werkwijze                                                    | 348 |
|    | Kolommen toevoegen of verwijderen                                     | 349 |
|    | Praktijk: het contactformulier in een tabel zetten                    | 351 |
|    | De rest van het formulier verplaatsen                                 | 352 |
|    | Spry-gegevensvalidatie in formulieren                                 | 354 |
|    | E-mailadres controleren met Spry                                      | 354 |
|    | De CSS-regels aanpassen                                               | 357 |
|    | Conclusie                                                             | 358 |
|    | Vragen en oefeningen                                                  | 359 |
|    | Vragen                                                                | 359 |
|    | Oefeningen                                                            | 360 |

| 15 | Workshop: Mobiele websites maken                            | 363 |
|----|-------------------------------------------------------------|-----|
|    | Doelen van deze workshop                                    | 364 |
|    | Overzicht                                                   | 364 |
|    | Voorbereiding                                               | 364 |
|    | Achtergronden bij mobiel webdesign                          | 364 |
|    | Ander gebruik van websites                                  | 365 |
|    | Dreamweaver CS6 en mobiele sites                            | 367 |
|    | Stap 1 – een nieuwe site maken                              | 368 |
|    | Stap 2 – Werken met de mobiele starterpagina's              | 369 |
|    | Afhankelijke bestanden                                      | 371 |
|    | Voorbeeld bekijken in Dreamweaver                           | 372 |
|    | Stap 3 – Inhoud toevoegen                                   | 374 |
|    | Pagina aanpassen                                            | 375 |
|    | Contactformulier                                            | 376 |
|    | Externe links                                               | 377 |
|    | Stap 4 – Code aanpassen en de site testen in de browser     | 378 |
|    | Stap 5 – Vormgeving van de mobiele site met thema's         | 381 |
|    | JQuery Mobile-stalen                                        | 381 |
|    | Thema's per pagina instellen                                | 383 |
|    | Thema per element instellen                                 | 383 |
|    | Een pictogram op een knop weergeven                         | 384 |
|    | Verder oefenen                                              | 386 |
|    | Zelf thema's maken                                          | 387 |
|    | Stap 6 – De site uploaden en testen op een mobiele telefoon | 389 |
|    | Site niet correct getoond?                                  | 390 |
|    | Conclusie                                                   | 391 |
| 16 | Dreamweaver CS6 en contentmanagementsystemen                | 393 |
|    | Wat is een CMS?                                             | 394 |
|    | Contentmanagement                                           | 394 |
|    | WordPress, Joomla! en meer                                  | 395 |
|    | WordPress                                                   | 397 |
|    | De site opmaken met thema's                                 | 398 |
|    | Apache, PHP en MySQL                                        | 399 |
|    | XAMPP installeren                                           | 400 |
|    | Apache en MySQL starten                                     | 402 |
|    | Een database maken                                          | 403 |
|    | WordPress downloaden en installeren                         | 404 |
|    | De WordPress-site in Dreamweaver maken                      | 404 |
|    | Stap 1 – nieuwe WordPress-site configureren                 | 404 |
|    | Stap 2 – Geavanceerde gegevens                              | 406 |
|    | Stap 3 – WordPress configureren                             | 408 |

| Stap 4 – Synchroniseren                 | 409 |
|-----------------------------------------|-----|
| Stap 5 – Configureren in de browser     | 409 |
| De site openen in Dreamweaver           | 412 |
| Bestanden detecteren                    | 412 |
| De homepage bekijken                    | 414 |
| Wat kunt u bewerken (en wat niet)?      | 415 |
| Stijlen aanpassen                       | 416 |
| Koppelingen volgen                      | 418 |
| Bestanden in het CMS selecteren         | 420 |
| Verwante bestanden filteren             | 420 |
| Bestandsfilter opheffen                 | 422 |
| Verwant bestand in eigen venster openen | 423 |
| Conclusie                               | 424 |
| Meer informatie                         | 424 |
|                                         |     |
|                                         |     |

Index

425

# Dreamweaver CS6 in vogelvlucht

et bouwen van websites is een ambachtelijk vak. Er wordt wel eens geringschattend over gedaan ('iedereen kan op een zolderkamertje een website in elkaar zetten'), maar ondertussen wordt een steeds breder beroep gedaan op de kennis van een webdesigner. U moet iets afweten van vormgeving, kleurgebruik, usability en natuurlijk is ook enige technische kennis onontbeerlijk. Hoe u het ook wendt of keert, het is buitengewoon praktisch als u weet wat de begrippen HTML, CSS, Java-Script, CMS en AJAX betekenen voor het vak van de webontwikkelaar. En zoals elke vakman werkt een webdesigner natuurlijk graag met het beste gereedschap dat beschikbaar is. Welkom bij Dreamweaver CS6! Dit inleidende hoofdstuk maakt u bekend met enkele achtergronden van het werkveld waar Dreamweaver wordt ingezet. U leert omgaan met typische Dreamweaverbegrippen als deelvensters, pagina's, middelen en lokale sitebestanden.

U leert in dit hoofdstuk:

Welke plaats Dreamweaver inneemt in het internetmodel. Wat de taak is van HTML, CSS, AJAX en andere webtechnieken. Wat de rol van de browser is bij webdesign. Welke belangrijke begrippen u moet kennen bij het werken met Dreamweaver.

# Beknopte geschiedenis en enkele basisbegrippen

Een programma als Dreamweaver CS6 is natuurlijk niet in één keer ontstaan. Het is het resultaat van een jarenlange evolutie op webdesigngebied.

Internet is sinds zijn ontstaan rond 1970 geëvolueerd van vier computers aan de Amerikaanse westkust tot een wereldomvattend netwerk waarop honderden miljoenen servers en computers zijn aangesloten. Internet is voor velen inmiddels niet meer weg te denken uit het dagelijks leven. Het net wordt gebruikt voor sociale contacten, informatievoorziening, bankzaken, reizen, entertainment en nog veel meer.

# World Wide Web

Het World Wide Web bestaat pas sinds 1991 en is daarna uitgegroeid van enkele grijze pagina's met tekst met hier en daar een afbeelding naar complete online warenhuizen en miljoenen sites op elk denkbaar gebied dat de mensheid interesseert. Dreamweaver is daarin meegegroeid. De eerste versies van Dreamweaver kwamen rond 1997 op de markt. Het programma werd uitgebracht door de firma Macromedia. Achter de schermen (als u in de code kijkt) herinneren sommige functienamen die beginnen met MM\_ daar nog aan.

# Adobe

Medio 2005 is Macromedia overgenomen door Adobe. Adobe is onder meer bekend als maker van Photoshop en uitvinder van het PDF-bestandstype. Dreamweaver CS3 was de eerste versie die na de fusie werd uitgebracht. Speerpunten waren onder meer een verbeterde samenwerking met andere Adobe-producten zoals Photoshop, Flash en Adobe Bridge. Als u andere pakketten uit de Creative Suite van Adobe kent (zoals Photoshop, InDesign of Illustrator), kunt u waarschijnlijk ook snel uw weg vinden in Dreamweaver.

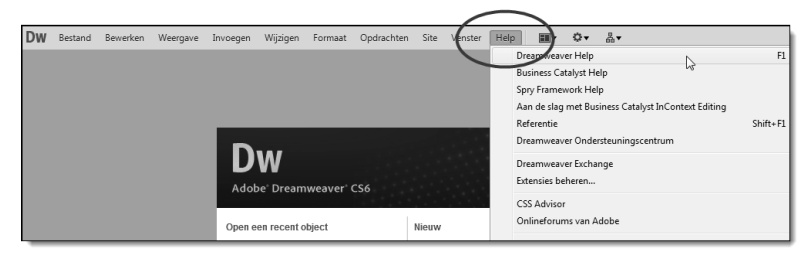

**Afbeelding 1.1** Dreamweaver is volledig beschikbaar in het Nederlands, ook de helpbestanden zijn vertaald.

Het omgekeerde is ook waar. Als u goed met Dreamweaver leert werken – bijvoorbeeld door dit boek te lezen – kunt u later sneller overweg met andere CS6-toepassingen.

Sinds Dreamweaver CS3 is het programma volledig in het Nederlands vertaald, waardoor de drempel om ingewikkelde websites te maken verder is verlaagd.

# Afspraken in dit boek

In dit boek gaan we ervan uit dat u de Nederlandse versie van Dreamweaver CS6 gebruikt. De schermafbeeldingen en namen van menu's en dialoogvensters zijn allemaal in het Nederlands. Omdat er echter nog veel gebruikers zijn die met de Engelstalige versie van Dreamweaver werken, noemen we tussen haakjes regelmatig de vergelijkbare opdrachten voor de Engelstalige versie. Dit wordt dan als volgt genoteerd:

• Open het menu **Bestand**, **Voorvertoning in browser** (*File*, *Preview in Browser*).

Als u zelf met een Engelstalige versie werkt, gebruik dan dus de opdrachtnamen die tussen haakjes worden genoemd. Zo hebt u maar één boek nodig om met beide versies te kunnen werken. Handig als u thuis en op het werk verschillende taalversies hebt.

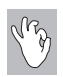

# Zoeken met Google

Een boek van ongeveer 400 pagina's kan nooit alle aspecten van een megatoepassing als Dreamweaver behandelen. We adviseren u dan ook van harte om op internet verder te zoeken als u meer informatie wilt dan we in de pagina's van dit boek kwijt konden. Ook hierbij zijn de Engelse termen behulpzaam. Door te zoeken op het Engelstalige begrip vindt u vaak meer informatie dan alleen te zoeken op de Nederlandse term. Typ gewoon de hele menuoptie in Google en zelfs als de uitleg op websites helemaal in het Engels is, kunt u vaak met behulp van de screenshots nog snel achterhalen hoe u het gewenste resultaat bereikt.

# Windows en Macintosh

Dreamweaver is zowel beschikbaar voor Windows als voor Apple Macintosh-computers (iMac, MacBook). Als u de ene versie hebt gekocht, kunt u deze niet installeren op het andere platform. De licentiepolitiek van Adobe is dusdanig ingericht dat u Dreamweaver twee keer zult moeten kopen als u het programma zowel op Windows als op Mac OS X wilt gebruiken. U mag het programma op twee computers installeren en activeren, zolang het maar op hetzelfde platform is.

De werking en het uiterlijk van Dreamweaver zijn voor Windows en Macintosh zo goed als gelijk. Ofschoon de schermafbeeldingen in dit boek zijn gemaakt op een Windows-computer is het boek ook prima bruikbaar als u werkt met Mac OS X. Gebruik in dat geval Mac OS X 10.6 (Snow Leopard) of hoger. Voor Windows gebruikt u Windows XP met Service Pack 2 of hoger, Windows Vista, of Windows 7. De exacte systeemeisen zijn te vinden **op www.adobe.com/nl/products/dreamweaver/tech-specs.html**.

Als er sneltoetscombinaties worden genoemd, moet u als Macintosh-gebruiker de Windows Ctrl-toets vervangen door de Command/Appeltje-toets. Een combinatie zoals Ctrl+S (Opslaan, *Save*), wordt dus Command+S enzovoort. In de Apple-menu's staat dit ook aangegeven. We noemen het in dit boek niet telkens opnieuw.

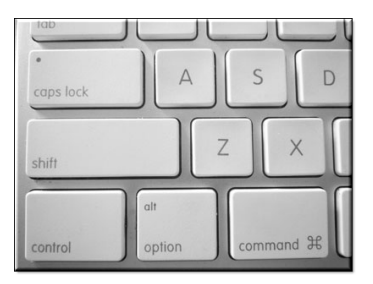

**Afbeelding 1.2** Gebruik op de Mac de Command-toets in plaats van de Windows Ctrl-toets.

# Dreamweaver CS6 installeren

We gaan er in dit hoofdstuk (en in de rest van het boek) van uit dat Dreamweaver reeds op uw computer geïnstalleerd is. Is dat niet het geval, download dan de trialversie voor dertig dagen van **www.adobe.com/go/trydreamweaver\_nl**. Alle voorbeelden en workshops in dit boek zijn met deze probeerversie goed te volgen. De installatie is erg eenvoudig: maak een Adobe-ID (dat is uw e-mailadres plus een zelfgekozen wachtwoord) en gebruik dit bij het downloaden via de *Adobe Download Assistant* (zie afbeelding 1.4).

Adobe Download Assistant is de standaardtoepassing om trialversies van CS6 te downloaden. Na het downloaden start de installatie automatisch. U kunt telkens op **Volgende** klikken om Dreamweaver op de standaardwijze te

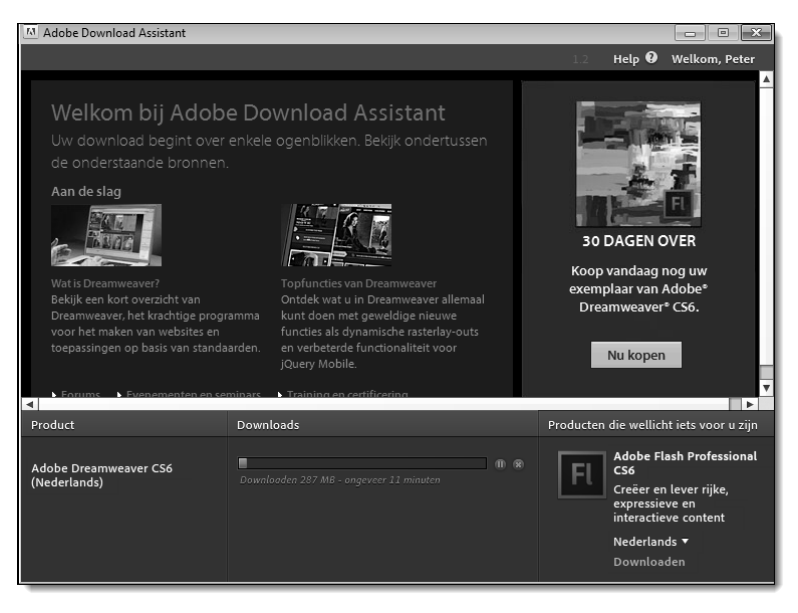

**Afbeelding 1.3** Adobe Download Assistant is de centrale toepassing om producten uit de CS6-reeks te downloaden en te installeren.

installeren. Klik na de installatie op **Nu starten** om Dreamweaver voor de eerste keer te starten. Na dertig dagen kunt u altijd nog beslissen of u de volledige versie wilt aanschaffen. Dreamweaver kan zowel op een Nederlandstalige als Engelstalige versie van Windows of Mac OS X worden geïnstalleerd.

# Dreamweaver activeren

Zoals zoveel software van tegenwoordig moet Dreamweaver ook geactiveerd worden voordat u het programma kunt gebruiken. Dit is een eenmalig proces dat na het installeren automatisch start. Tijdens het activeren moet u uw registratiecode typen, deze wordt dan online vergeleken met de database van Adobe. Na het activeren kan de software onbeperkt worden gebruikt.

Als u de software niet wilt activeren (bijvoorbeeld als u nog geen registratiecode hebt omdat u de probeerversie hebt gedownload) kunt u Dreamweaver maximaal dertig dagen gebruiken.

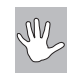

# Let op - ook deactiveren

Stel dat u na verloop van tijd een nieuwe, snellere computer koopt (of de vaste schijf wilt vervangen) en hierop Dreamweaver CS6 wilt installeren. Dat kan probleemloos, maar weet dan dat u op de oude computer eerst de software moet *deactiveren*, anders kan die op de nieuwe computer niet geactiveerd worden. Hiervoor opent u in Dreamweaver het menu **Help**, **Deactiveren** (*Help*, *Deactivate*). De registratiecode wordt dan weer vrijgegeven voor gebruik op een andere computer. Ook hiervoor moet u met internet verbonden zijn.

# Enkele achtergronden – basiskennis internet

Hypertext

Rond 1990 is de oervorm van het World Wide Web ontwikkeld door de Engelsman Tim Berners-Lee. Hij werkte destijds bij het CERN in Zwitserland. Berners-Lee wordt met recht de 'uitvinder van het web' genoemd. Om het mogelijk te maken verschillende bestanden op een computer met elkaar te verbinden, werkte hij het principe van *hypertext* uit. Deze revolutionaire ontwikkeling maakte het mogelijk om kriskras informatie te verzamelen, in plaats van op de traditionele lineaire methode (een stuk tekst van boven naar beneden doorlezen). Hypertext leest u niet (noodzakelijk) zoals u een gewoon boek leest, maar u kunt naar believen naar een ander punt in de tekst springen om de informatie daar te bekijken en vervolgens teruggaan naar uw uitgangspunt om verder te lezen. Ook kunt u in het nieuwe stuk tekst een link selecteren en zo nog dieper in het bestand duiken.

|                                                                                          | Artikel Overleg                                                                                                    | 🛔 Niet aangemeld<br>Lezen            | Overlegpagina IP-adres B<br>Bewerken Geschiedenis | ijdragen IP-adres Aanmelden / registreren<br>Zoeken Q |  |
|------------------------------------------------------------------------------------------|----------------------------------------------------------------------------------------------------|--------------------------------------|---------------------------------------------------|-------------------------------------------------------|--|
| WIKIPEDIA<br>De vrije encyclopedie                                                       | Orize bijgewerkte Gebruiksvoorwaarden worden geldig vanat 25 mei 2012. Meer informatie.                                                                                                    |                                      |                                                   |                                                       |  |
| Hoofdpagina<br>Vind een artikel                                                          | Adobe (bedrijf)                                                                                                    |                                      |                                                   |                                                       |  |
| Etalage<br>Categorieën<br>Recente wijzigingen<br>Nieuwe artikelen<br>Willekeurige pagina | Adobe Systems Incorporated Ideen Americaans softwarepoducent die zijdn met name richt op het<br>ontwikkelen wan grafische software. Zhadkei srogenisten 1968, enstanse wan die gootste<br>softwarebedrijven ter wreidel, met een jaaromzet van meer dan USS 29 miljard. Adobe is bekend geworden<br>met het bedeldwerkingsprogramman Plotoshop en met het PDF bestandsdarfware. De name Adobe komt<br>van de /Adobe Creek, een kreek achter het huis van medoer totter John Wmrock. In november 2009 had<br>Adobe somewer Bobe werknemer? Waavaan ongewer en die In San Jobe virkte. |                                      |                                                   |                                                       |  |
| Informatie<br>Gebruikersportaal<br>Snelcursus                                            | Adobe Stystems kondigide op 18 spoil 2005 aan dat ze Macromotia zouden overnement of december 2006<br>Was Macromedia officierel overgomen. Door deze overname voegde Adobe onder andere ColdFusion.<br>Dicamawaee, Flash en Files toe al haar assortimeet.                                                                                                    |                                      |                                                   |                                                       |  |
| Donaties                                                                                 | Producten                                                                                                    |                                      | [bewerken]                                        |                                                       |  |
| Hulpmiddelen                                                                             | Huidige producten                                                                                                    | Voormalige producten                 |                                                   |                                                       |  |
| Afdrukken/exporteren                                                                     | Adobe After Effects                                                                                                    | <ul> <li>Adobe Atmosphere</li> </ul> |                                                   |                                                       |  |
| in andere projecten                                                                      | Adobe Audition                                                                                                    | <ul> <li>Adobe Dimensions</li> </ul> |                                                   |                                                       |  |

**Afbeelding 1.4** Iedereen kan inmiddels overweg met hyperlinks; ze vormen de basis van het World Wide Web. In deze Wikipedia-pagina zijn enkele hyperlinks omcirkeld.

U kent dit principe van het web; na een paar keer klikken raakt u steeds verder van het oorspronkelijke onderwerp verwijderd. Alle koppelingen op webpagina's zijn hypertextlinks, of kortweg *hyperlinks*.

Het maken van koppelingen is erg belangrijk bij het vormgeven van webpagina's. Daarom leert u direct in hoofdstuk 3 hoe met Dreamweaver CS6 koppelingen naar andere pagina's worden gemaakt. In de beginperiode van het web waren hyperlinks beperkt tot tekstkoppelingen, maar u weet ongetwijfeld dat tegenwoordig ook plaatjes of andere elementen klikbaar gemaakt kunnen worden.

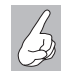

# Internet of intranet?

Overal waar in dit boek de term *internet* wordt gebruikt, kunt u ook de term *intranet* lezen, als dit op uw situatie beter van toepassing is. Een website die u met Dreamweaver CS6 ontwerpt, is geschikt voor alle typen websites. Een intranet is immers niets meer dan een 'internetje in het klein' voor één bedrijf of organisatie. De gebruikte technieken voor hyperlinks, afbeeldingen en sitebeheer zijn gelijk. Het enige verschil is de omvang en de bereikbaarheid van een intranet.

# Een model van het internet

In feite is internet enorm ingewikkeld. Het lijkt tegenwoordig zo normaal dat met enkele muisklikken een bestand vanaf een computer in Korea op het beeldscherm of op uw mobiele telefoon verschijnt. Maar op de achtergrond is natuurlijk een scala aan technieken, protocollen en apparaten (servers en routers) actief. Omdat het internet zo complex is, wordt vaak een model gebruikt om de werkelijkheid schematisch weer te geven. Zo krijgt u inzicht in de wijze waarop onderdelen van internet met elkaar samenwerken.

Een bekend model is het *client-servermodel*. Ergens ter wereld staat de computer met de door u opgevraagde webpagina. Dit is de *server*, in dit geval een webserver, zoals er ook mailservers en videoservers zijn. U gebruikt een browser als Internet Explorer of Google Chrome en verzoekt om een bepaalde webpagina. Dit verzoek doet u door het adres te typen in de adresregel van de browser of door op een hyperlink van een andere webpagina te klikken. Uw browser is in dat geval de *client*. Deze ontvangt informatie van de server. Deze situatie wordt weergegeven in de afbeelding op de volgende pagina.

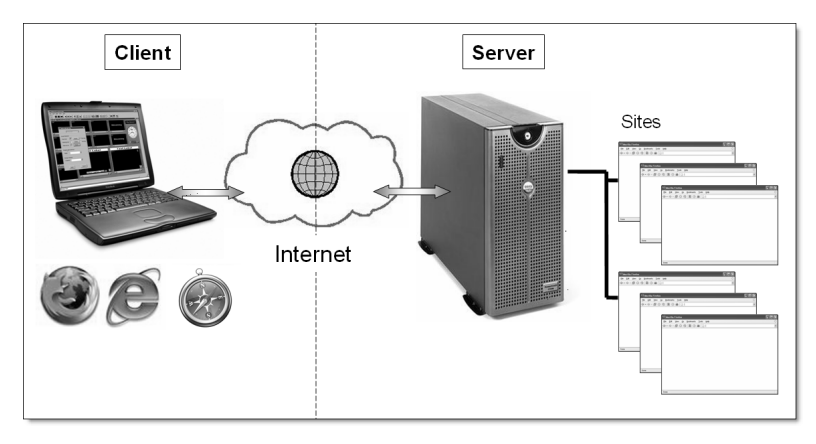

**Afbeelding 1.5** *Een traditioneel client-servermodel: uw browser (client) ontvangt webpagina's vanaf de server.* 

# Sites ontwerpen

Maar de pagina's verschijnen natuurlijk niet vanzelf op de webserver. U, als siteontwerper, gebruikt Dreamweaver CS6 om de site structuur te geven, de inhoud van de pagina's te verzorgen en te onderhouden. Ook met Dreamweaver moet u dus inloggen op de server om de site daar te kunnen plaatsen. Het model wordt daarom uitgebreid. Dreamweaver fungeert dan in feite óók als client. De server staat altijd centraal. Hier kunt u de sites naar uploaden (via FTP) en andere internetters kunnen hem bekijken via hun browser.

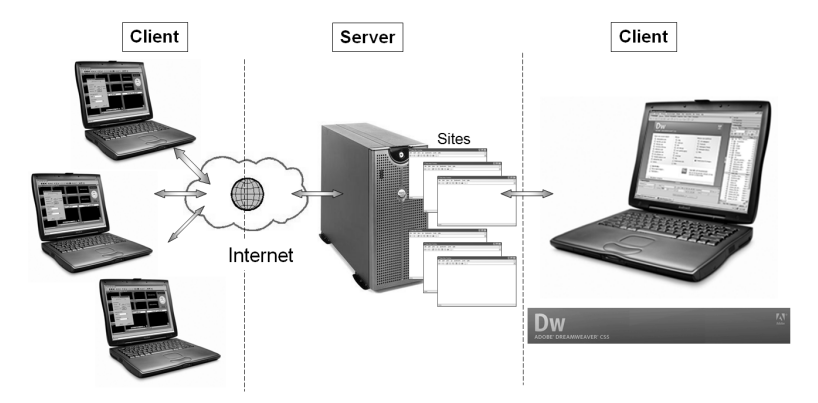

**Afbeelding 1.6** Het client-servermodel uitgebreid met een Dreamweaver CS6-computer waarmee sites worden ontwikkeld.

In dit handboek maakt u met beide technieken kennis. In eerste instantie maakt u een site op uw eigen vaste schijf, dit werkt het eenvoudigst. U test zelf ook regelmatig in een browser of de pagina's er naar wens uitzien. Als de site eenmaal klaar is voor publicatie, stuurt u hem naar een webserver. En u begrijpt dat de locatie van die webserver er niet toe doet. Dit kan de bedrijfsinterne intranetserver zijn, maar ook een webserver bij een Nederlandse ISP zoals XS4ALL of Starthosting, of een server aan de andere kant van de planeet (de site uploaden naar het hoofdkantoor van uw bedrijf in Hong Kong bijvoorbeeld).

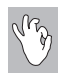

# Wat is een ISP?

ISP is de afkorting voor Internet Service Provider; een bedrijf – ook wel internetaanbieder genoemd – waarbij u een abonnement kunt afsluiten om toegang te krijgen tot internet. Bekende ISP's zijn XS4ALL, Chello en KPN. Bij een abonnement krijgt u vaak ook 25MB of 50MB schijfruimte toegewezen voor een eigen site. Bij duurdere abonnementen kan de ISP een eigen *domeinnaam* voor u registreren. De site is dan bereikbaar onder een makkelijk te onthouden adres, zoals www.uwnaam.nl, in plaats van zoiets als members.upc.nl/ ~uwnaam.

# De rol van HTML, CSS en JavaScript

Zodra u zich wat verder verdiept in de mogelijkheden omtrent webdesign, vliegen u al snel termen als HTML, XML, Java, PHP, CSS, JavaScript en dergelijke om de oren. En dit zijn er nog maar enkele. Internet is een paradijs voor liefhebbers van onbegrijpelijke afkortingen! Deze paragraaf biedt een kleine introductie in deze technische begrippen en geeft enkele beknopte achtergronden bij de meest gebruikte termen en technieken. Als u de hier genoemde begrippen enigszins weet te plaatsen, bent u al een eind op weg.

HTML is de algemene basis voor het web

Ga maar eens na, er kunnen enorm veel verschillende apparaten contact maken met internet. Pc's, Apple Macintosh-computers, mobiele telefoons en tegenwoordig ook televisies en auto's. Het is bijna onmogelijk een digitaal bestand zodanig vorm te geven dat het er op alle apparaten hetzelfde uitziet. Elke computer, mobiele telefoon of PDA beschikt immers over andere mogelijkheden (ander scherm, andere kleuren, wel of geen afbeeldingen of bepaalde lettertypen). Er zou dan besloten kunnen worden het document in zijn geheel als volledig grafische afbeelding of als PDF-bestand over het net te versturen. Maar als dat het geval zou zijn, zou internet onaanvaardbaar traag worden. Om ervoor te zorgen dat het web toch voor alle computers te benaderen is, worden webdocumenten *gecodeerd* verzonden.

# HTML

De taal die voor die coderingen wordt gebruikt, is *HTML* (*Hypertext Markup Language*). U hebt de term vast wel eens gehoord. Een HTML-document bestaat uit kale tekst die door letterlijk elke computer begrepen wordt. Met speciale codes wordt een bepaalde opmaak aangegeven voor een stuk tekst. Een ander woord voor specifieke HTML-codes is *tags*. De codes in het HTML-document kunt u herkennen doordat ze tussen punthaken < en > staan.

# Werking van HTML

In HTML wordt bijvoorbeeld niet letterlijk een koptekst in een groot lettertype verzonden, maar wordt een tag verstuurd. Deze vertelt de browser: 'Let op, de volgende tekst moet als koptekst worden weergegeven'. Dan volgt het uiteindelijke tekstfragment, en na afloop wordt de code verzonden die zegt: 'Einde koptekst'. De daaropvolgende tekst wordt dan weer in het normale lettertype weergegeven. Tenzij u daar ook weer een afwijkende opmaakcode aan hebt toegekend. De afbeelding toont een voorbeeld van de HTML-codes in een webdocument.

| Code Gedeeld Ontwerp Live 🙀 🕼 🕅 🖓 🖓 Titel: Test JQuery Mobile |                                             |                                                                                                    |  |  |  |  |
|---------------------------------------------------------------|---------------------------------------------|----------------------------------------------------------------------------------------------------|--|--|--|--|
| P4                                                            | 1                                           | <pre>k!DOCTYPE HTML&gt;</pre>                                                                                        |  |  |  |  |
| 4                                                             | 2                                           | <html></html>                                                                                                    |  |  |  |  |
| 廢                                                             | 3                                           | <head></head>                                                                                                    |  |  |  |  |
| 5                                                             | 4                                           | <pre><meta content="width=device-width" name="viewport"/></pre>                                                      |  |  |  |  |
|                                                               | 5                                           | <meta content="charset=utf-8"/>                                                                                      |  |  |  |  |
| **                                                            | 6                                           | 6 <title>Test JQuery Mobile</title>                                                                                  |  |  |  |  |
| *                                                             | 7                                           | <pre><meta content="width=device-width, initial-scale=1" name="viewport"/></pre>                                     |  |  |  |  |
|                                                               | 8                                           | <pre><link href="http://code.jquery.com/mobile/1.0/jquery.mobile-1.0.min.css" rel="stylesheet"/></pre>               |  |  |  |  |
| \$                                                            | 9                                           | <pre><script src="http://code.jquery.com/jquery-1.6.4.min.js" type="text/javascript"></script></pre>                 |  |  |  |  |
| ria.                                                          | 10                                          | <pre><script src="http://code.jquery.com/mobile/1.0/jquery.mobile-1.0.min.js" type="text/javascript"></script></pre> |  |  |  |  |
| 133                                                           | 11                                          |                                                                                                    |  |  |  |  |
| <b>#</b> _D                                                   | 12                                          | <body></body>                                                                                                    |  |  |  |  |
|                                                               | 13                                          | <div data-role="page" id="home"></div>                                                                               |  |  |  |  |
| 22                                                            | 14                                          | 14 <div data-role="header"></div>                                                                                    |  |  |  |  |
| =₽                                                            | 15 <h1>Dit is de header van de pagina </h1> |                                                                                                    |  |  |  |  |
| <u>A</u>                                                      | 16                                          |                                                                                                    |  |  |  |  |
|                                                               | 17                                          | <div data-role="content"></div>                                                                                      |  |  |  |  |
|                                                               | 18                                          | Inhoud van de pagina                                                                                                 |  |  |  |  |
| 108                                                           | 19                                          | <a href="#page2">Naar pagina 2</a>                                                                                   |  |  |  |  |
| 20                                                            | 20                                          |                                                                                                    |  |  |  |  |
| - Chr                                                         | 21                                          | <a data-rel="dialog" href="dialog.html">Open dialog</a>                                                              |  |  |  |  |
| 凤                                                             | 22                                          |                                                                                                    |  |  |  |  |
| ≞,                                                            | 23                                          | <qiv data-role="rooter"></qiv>                                                                                       |  |  |  |  |
|                                                               | 24                                          | <n=>voettekst van de pagina</n=>                                                                                     |  |  |  |  |
| <u>+=</u>                                                     | 25                                          |                                                                                                    |  |  |  |  |
| +=                                                            | 26                                          | 11                                                                                                    |  |  |  |  |

**Afbeelding 1.7** Elke webpagina bestaat uit tekst en HTML-codes; met Dreamweaver CS6 kunt u zowel op grafische wijze werken als rechtstreeks met de HTML-code.

# Voorbeeld

De tag voor een koptekst is <h1> (van *heading 1*, of Kop 1, het grootste lettertype dat beschikbaar is). Een kop voor een artikel wordt in HTML als volgt aangegeven:

```
<h1>Voor onze jonge gasten – het Kidsmenu</h1>
```

De browser onderzoekt de HTML-codes in een webpagina en maakt daarvan een fraai opgemaakt document. Tenminste, als u een beetje vormgeverstalent aan de dag hebt gelegd.

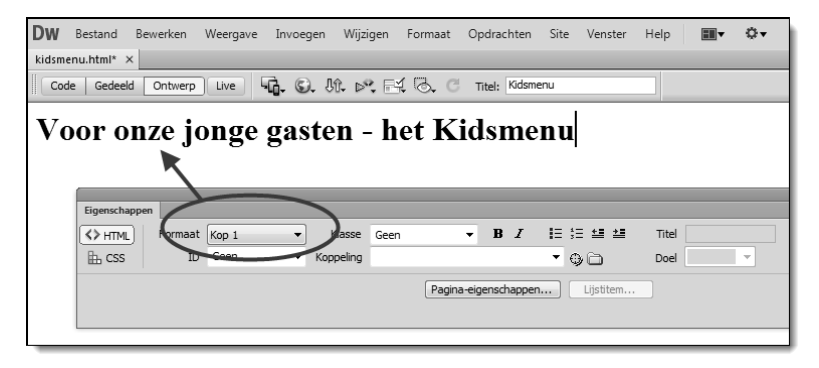

**Afbeelding 1.8** Webpagina's kunt u op de gewone wijze opmaken, op de achtergrond zorgt Dreamweaver voor de juiste HTML-tags.

# Taak van Dreamweaver

De complete 'programmeertaal' HTML bestaat uit meer dan honderd tags die elk een ander aspect voor hun rekening nemen: tekst uitlijnen, opmaken, in tabellen plaatsen, als hyperlink weergeven enzovoort. Het goede nieuws is dat u HTML niet volledig hoeft te beheersen om toch fraaie webpagina's te kunnen ontwerpen. Het omzetten van opgemaakte tekst naar HTML-codes doet Dreamweaver voor u!

Zelf geeft u (zoals in een tekstverwerker) via een menu of een deelvenster aan dat u een tekst als koptekst wilt opmaken of gecentreerd wilt uitlijnen, en op de achtergrond genereert Dreamweaver de benodigde tags. De browser kan daar later een goede webpagina van maken, ongeacht het apparaat waarop deze browser draait.

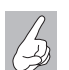

# HTML leren?

In dit boek treft u geen minicursus HTML aan, we gaan ervan uit dat u een basisidee hebt van wat het is en hoe het ongeveer werkt. Bij bespreking van de verschillende Dreamweaver-mogelijkheden en -opties wordt wel aangeven welke HTML-tag Dreamweaver hier op de achtergrond voor genereert. Dit verhoogt uw inzicht in de werking van het programma. Het is ook zeker niet nodig om alle HTML-codes zelf te leren om een goede webdesigner te worden.

# HTML 4 en HTML 5

HTML bestaat in verschillende versies. De opmaaktaal die Tim Berners-Lee ontwikkelde, was erg eenvoudig en bevatte alleen tags voor het opmaken van kopteksten, hyperlinks en enkele andere basiskenmerken. Daarna is HTML snel verder ontwikkeld en zijn we via HTML 3.2 en HTML 4.01 aanbeland bij HTML 5. Een variant is XHTML (*eXtensible HTML*). Deze wordt niet meer verder ontwikkeld, maar u kunt de term nog wel tegenkomen. HTML 5 is op dit moment de norm.

Andere HTML-versies zijn bijvoorbeeld ontwikkeld voor mobiele telefoons (*WML*, *Wireless Markup Language*) en XSLT (een HTML-pagina opmaken met XML-gegevens). Voor het ontwikkelen van basissites zijn deze dialecten en de onderlinge verschillen niet direct belangrijk, u hoeft ze niet te kennen.

# Verschillende browsers, verschillende pagina's

Het World Wide Web Consortium (**www.w3c.org**) is de organisatie die de HTML-standaard beheert. De richtlijnen die worden opgesteld zijn duidelijk. Houd er echter rekening mee dat verschillende browsers deze standaard (helaas!) op verschillende wijzen kunnen interpreteren. Een site kan er daardoor in Mozilla Firefox anders uitzien dan in Internet Explorer. Dreamweaver zelf houdt zich keurig aan de HTML-standaard, maar soms maken de browsers er een rommeltje van. Met name oudere versies van Internet Explorer hebben zo hun eigen idee over de interpretatie van HTML. Nieuwere versies houden zich in het algemeen beter aan de officiële richtlijnen, maar soms is het onvermijdelijk dat de voorbeelden uit dit boek er in verschillende browsers iets anders uitzien.

Wij gaan er in dit boek van uit dat u over een moderne browser beschikt (Firefox 10 of hoger, Internet Explorer 9 of hoger, Chrome 18 of hoger) om de oefeningen te maken en de workshops te volgen. Verderop in dit hoofdstuk leest u nog wat meer achtergronden over browsers. CSS is de afkorting van *Cascading Style Sheets*. Een stylesheet is letterlijk een *stijlen*bestand. Er wordt in aangegeven met welke stijl een bepaald stuk tekst wordt opgemaakt. Tot een stijl behoren in dit geval onder meer het lettertype, de tekstkleur, een achtergrondkleur, de hoeveelheid ruimte rondom het element en nog veel meer.

Neem nog even het voorbeeld van de koptekst uit de voorgaande paragraaf in gedachten. In HTML hebt u weliswaar aangegeven dat een bepaalde tekst als een koptekst wordt opgemaakt, maar dat zegt verder nog niet zo veel over het uiterlijk. Wilt u de koptekst bijvoorbeeld in een ander lettertype dan de gewone tekst, met een lijn eronder, of nog anders? Dit is nu juist de taak van CSS. Onthoud de volgende uitspraken.

# HTML versus CSS

- Met HTML wordt de *structuur* van de webpagina ingesteld (kopteksten, tussenkoppen, hyperlinks, tabellen, alinea's en dergelijke).
- Met CSS wordt het uiterlijk van de webpagina ingesteld (lettertype, kleur, regelafstand, marges, en dat alles desgewenst per element van de pagina).

Om de koptekst uit afbeelding 1.8 te voorzien van een ander lettertype, wat witruimte rondom de tekst en een gestippelde onderrand, kan de volgende stylesheet worden geschreven:

```
h1 {
```

```
font-family: Verdana, Geneva, sans-serif;
font-size: 24px;
color: #993;
letter-spacing: 5px;
border-bottom-width: 1px;
border-bottom-style: dotted;
border-bottom-color: #960;
margin-bottom: 10px;
padding-bottom: 10px;
```

In de browser ziet de koptekst er vervolgens uit zoals in de afbeelding op de volgende pagina.

De complete CSS-familie bestaat uit enkele honderden opdrachten die gezamenlijk alle mogelijke manieren bieden om een webpagina op te maken. U

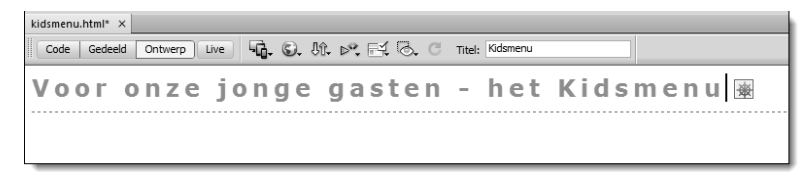

**Afbeelding 1.9** Een koptekst opgemaakt met een stijl. In de HTML-code is niets gewijzigd, alleen het uiterlijk is aangepast via een stijlpagina.

begrijpt natuurlijk al wat we nu gaan zeggen. Deze CSS-regels hoeft u niet allemaal te leren. In Dreamweaver zijn al deze eigenschappen in handige dialoogvensters en in de deelvensters (panelen) in te stellen. Meer hierover leest u vanaf hoofdstuk 6.

# JavaScript en andere scripts

HTML kan niet alles. De taal is bedoeld om structuur aan een pagina te geven. U kunt er geen uitklapmenu's, formuliervalidaties of foto/diashows mee maken. JavaScript is een programmeertaal die ingezet kan worden op punten waarvoor HTML geen voorzieningen biedt.

In Dreamweaver zijn talloze JavaScripts al voorgeprogrammeerd. U hoeft er bij een rollover-afbeelding alleen maar voor te zorgen dat Dreamweaver de juiste afbeeldingen kan vinden. In enkele makkelijk te begrijpen vensters geeft u vervolgens de juiste bestandsnamen op. Het programma zorgt voor de rest. Ook hier dus weer louter goed nieuws: u hoeft geen programmeur te zijn om toch scripting te kunnen gebruiken. De vele *gedragingen* die in Dreamweaver gebruikt worden, zijn vrijwel zonder uitzondering kundig geprogrammeerde JavaScripts.

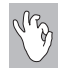

# jQuery en andere scripts

Een populaire JavaScript-bibliotheek van de laatste tijd is jQuery (**www.jquery.com**). JQuery is een bibliotheek met tal van JavaScriptfuncties die wordt gebruikt om interactieve websites en animaties te maken. Een jQuery-variant (jQuery Mobile) wordt met Dreamweaver CS6 meegeleverd. Deze is geoptimaliseerd voor het ontwerpen van websites voor mobiele apparaten. Hier gaan we in een volgend hoofdstuk op in. Daarnaast kunt u te maken krijgen met CGI-scripts, PHP-scripts en meer. Bedenk altijd dat HTML oorspronkelijk bedoeld was om eenvoudige teksten en handleidingen op een beeldscherm te tonen. Niet voor digitale winkelwagentjes, discussieforums, online bankieren en realtime vliegticketboekingen. Daarom zijn er zo veel aanvullende programmeertalen ontworpen.

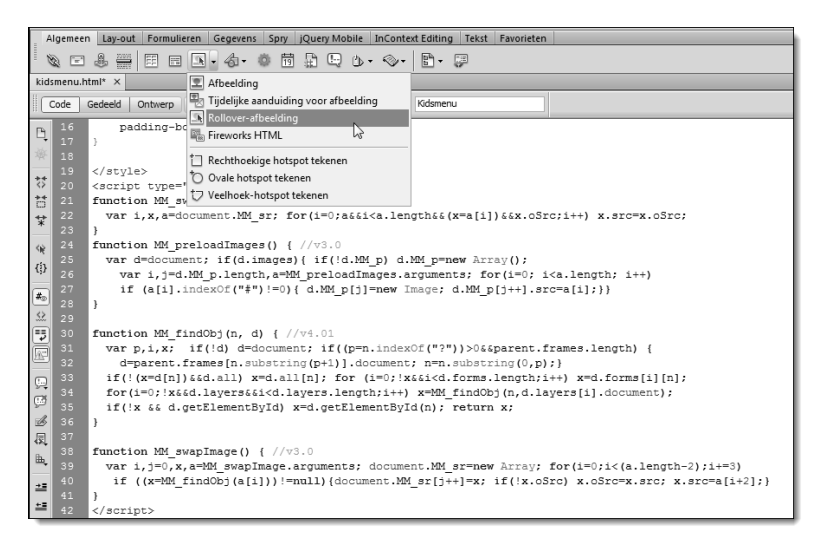

**Afbeelding 1.10** Dreamweaver maakt op de achtergrond uitgebreid gebruik van scripts; in een venster geeft u enkele waarden op, het script wordt door Dreamweaver automatisch gegenereerd.

# Browsers: de stand van zaken

In de voorgaande paragrafen is een van de belangrijkste programma's al verschillende keren genoemd, de browser. Op elke moderne computer en mobiele telefoon is een browser aanwezig. Tijdens het ontwerpen in Dreamweaver gebruikt u de browser om precies te kunnen zien hoe de eindgebruikers uw pagina's te zien krijgen. Met de optie Live View van Dreamweaver CS6 is dit overigens ook rechtstreeks binnen het ontwerpvenster te bekijken. Maar aan het eind blijft het testen in een 'echte' browser altijd noodzakelijk.

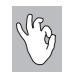

### Adobe Browser Lab

Handig in Dreamweaver CS6 is de functie Adobe Browser Lab. Na het opgeven van een Adobe ID (meestal uw e-mailadres en een zelfgekozen wachtwoord) kunt u pagina's uploaden naar deze dienst. U krijgt screenshots van uw pagina's te zien in tal van verschillende browserversies, op allerlei besturingssystemen (Windows 7, Windows XP, Mac OS X en meer). Meer dan u ooit zelf zult kunnen installeren. Het werken met Browser Lab kost door het telkens uploaden en vergelijken van de verschillende edities aardig wat tijd, maar is een uitstekende toevoeging als u zeker moet weten dat uw pagina's op alle verschillende computers er goed (en liefst hetzelfde!) uitzien. Kies het menu **Venster, Extensies, Adobe BrowserLab** (*Window, Extensions, Adobe BrowserLab*) om hiermee aan het werk te gaan. Het liefst beschikt u zelf over twee of meer browsers om de verschillen goed te kunnen beoordelen. De laatste versies van Internet Explorer, Google Chrome en Mozilla Firefox zijn op vrijwel elke designer-pc aanwezig.

# **Microsoft Internet Explorer**

Internet Explorer is de browser van Microsoft die wordt meegeleverd op nieuwe pc's die met Windows zijn geïnstalleerd. Internet Explorer wordt daarom veel gebruikt. Veel internetters hebben geen zin om een andere browser te installeren of weten niet hoe dit moet. Op het moment van schrijven van dit boek was Internet Explorer 9 de meest recente versie. Bij Windows 8 (najaar 2012) zal Internet Explorer 10 geleverd worden.

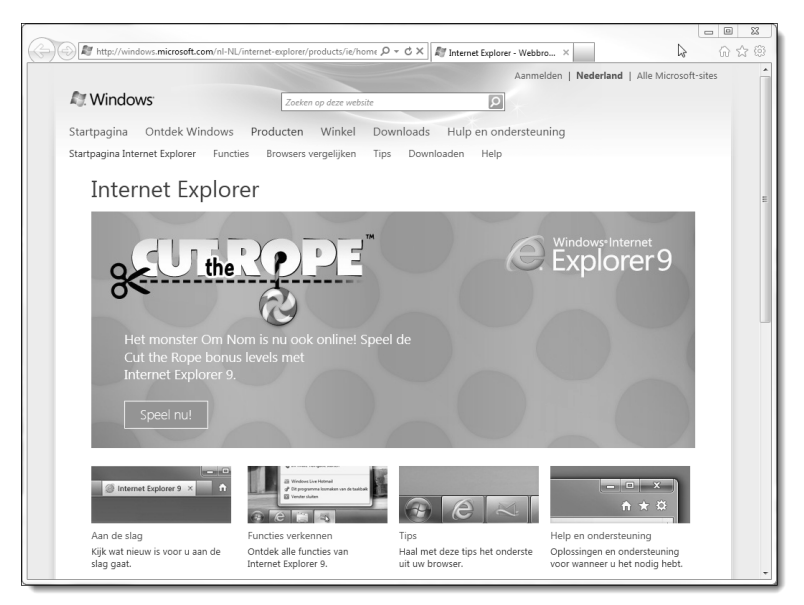

**Afbeelding 1.11** Internet Explorer wordt het meest gebruikt op internet. Het is op vrijwel alle pc's te vinden.

Voor de beginnende webdesigner zijn de verschillen tussen de huidige browserversies overigens niet meer zo belangrijk als enige jaren geleden; de functionaliteit van browsers is grotendeels gelijkgetrokken. Het laatste nieuws over Internet Explorer en de nieuwste downloads vindt u altijd op **windows. microsoft.com/nl-NL/internet-explorer/products/ie/home**.

# **Mozilla Firefox**

Eveneens populair is Mozilla Firefox. Firefox is in feite ontstaan uit de failliete boedel van de oerbrowser Netscape Navigator.

Erg handig in Firefox zijn de vele extensions waarmee de functionaliteit van de browser kan worden uitgebreid. Er zijn bijvoorbeeld extensions beschikbaar voor webdevelopment, nieuws, chatten, onderhoud van favorietenlijstjes en meer. Ook zijn er talloze thema's ontworpen voor Firefox. Zo is de browser vrijwel onbeperkt aan te passen voor eigen gebruik, meer dan Internet Explorer.

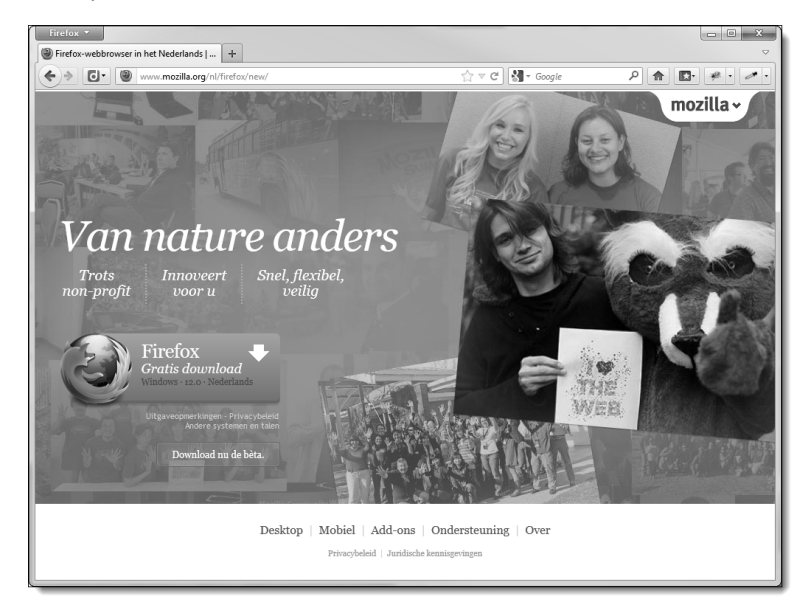

**Afbeelding 1.12** Mozilla Firefox is een goede alternatieve browser; hij wordt eveneens veel gebruikt.

Voor de serieuze webdesigner is Firefox onontbeerlijk. We adviseren om uw pagina's standaard altijd zowel in Internet Explorer als Firefox te testen. Download Firefox vanaf **www.getfirefox.com**.

# **Google Chrome**

In september 2008 heeft ook Google een eigen browser gelanceerd. Dit is Google Chrome. Deze browser moet de strijd aangaan met Firefox en (met name) met Internet Explorer. U kunt hem zelf downloaden en installeren vanaf **www.google.com/chrome**. Chrome is gebaseerd op dezelfde *engine* 

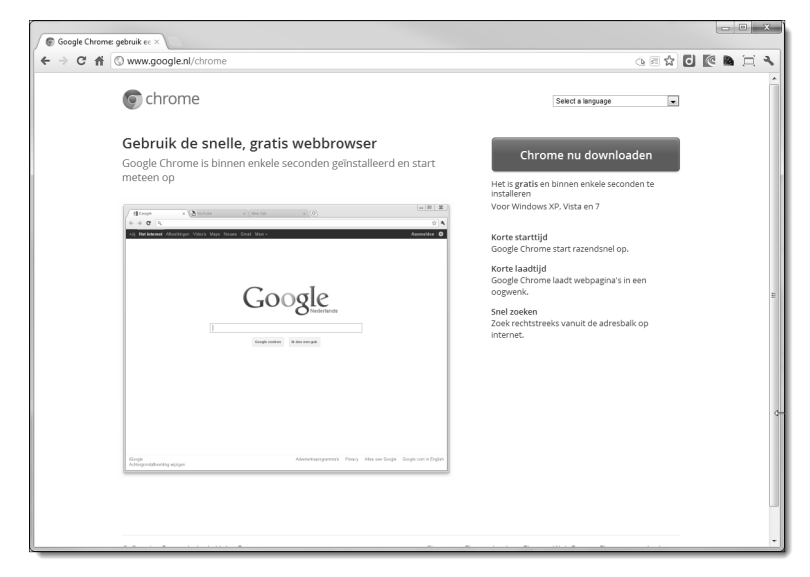

**Afbeelding 1.13** Google heeft met Chrome een eigen browser in de strijd gegooid om de gunst van de internetter te winnen.

als Apple Safari (WebKit). Deze geeft de webstandaarden goed weer en het is geen enkel probleem om uw ontwerpen vanuit Dreamweaver rechtstreeks in Chrome te testen.

Mocht u daarnaast in de gelegenheid zijn uw site ook in andere browsers te testen, dan is dit alleen maar aanbevolen. Hoe meer u kunt testen, hoe beter. Te denken valt aan:

- Apple Safari voor Mac OS X, iPhone, iPad, iPod touch en Windows
- Konqueror voor Linux
- Opera voor Windows, Linux, Mac en mobiele apparaten

De basistechnieken die in dit boek worden besproken worden zonder meer correct getoond in alle browsers.

# **Browsers in Dreamweaver**

Om goed met Dreamweaver te kunnen ontwikkelen, adviseren we om minimaal de nieuwste versies van Internet Explorer, Chrome en Firefox te installeren. U kunt de site dan op verschillende manieren bekijken en eventuele verschillen wegwerken voordat de site wordt gepubliceerd op internet. In Dreamweaver stelt u de browsers op de volgende manier in.

- 1 Kies het menu **Bewerken**, **Voorkeuren** (*Edit*, *Preferences* of Ctrl+U). Klik op de sectie **Voorvertoning in browser** (*Preview in Browser*).
- 2 Klik op de knop met het plusteken om een browser toe te voegen.
- **3** Vul de naam en het pad naar de gewenste browser in. In de afbeelding wordt Chrome toegevoegd aan de lijst.
- 4 Geef eventueel aan of de browser de primaire of secundaire browser is. Dit is van belang bij het gebruik van de sneltoetsen als u een pagina wilt testen. Verder maakt dit niet uit.
- 5 Klik daarna op **OK** totdat alle vensters gesloten zijn.

In Dreamweaver is een site in de standaardbrowser te testen door op F12 te drukken. De pagina is in de secundaire browser te openen met Ctrl+F12. Zo kunt u controleren of de site er in verschillende browsers hetzelfde uitziet.

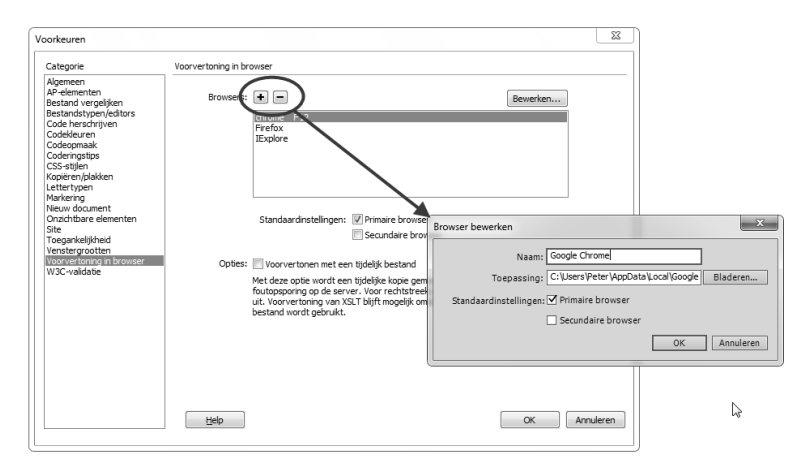

**Afbeelding 1.14** Voeg in Dreamweaver een browser aan de lijst toe om rechtstreeks vanuit het programma te kunnen testen.

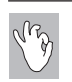

# Testen in Dreamweaver zelf

Het testen van een site in een externe browser is een van de zaken die in Dreamweaver CS6 steeds minder belangrijk is geworden. Sterker nog, de interne browser van Dreamweaver is zodanig verbeterd en biedt zoveel extra mogelijkheden (in- en uitschakelen van stijlen, live JavaScript-veranderingen bekijken en meer) dat het testen in een externe browser eigenlijk pas aan het eind hoeft te gebeuren. Voor de rest van uw ontwerp en testwerkzaamheden hoeft u Dreamweaver niet meer te verlaten. Dit betekent enorme tijdwinst tijdens het ontwerpproces. Functies die hiervoor zorgen heten bijvoorbeeld Live View, CSS Inspect en Live Code.